## **AUTHENTIC** introduces

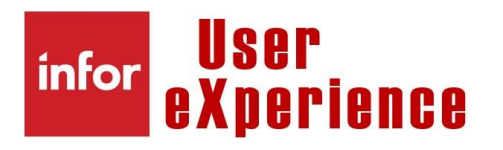

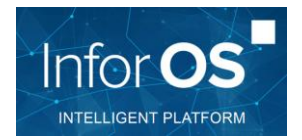

| How to ?     | Create an "Information monitor" in a HomePage based on a custom list                                  |
|--------------|----------------------------------------------------------------------------------------------------|
|              | Example : Create an Information monitor to follow-up blocked customer orders                          |
| Prerequisite | M3 DB basic knowledge and IES                                                                         |
| Result       | Have a monitor to track the number of anomalies, with color warning when number of anomalies too high |
|              |                                                                                                    |

Steps

## #1 Add information monitor widget to HomePage

| Widget Catalog        |                                               | Q, monit      | $\times$ $\times$ Close |
|-----------------------|-----------------------------------------------|---------------|-------------------------|
| A Home                | Application                                   | ☆ Save Filter | ↓= Title A-Z ▼          |
| E Categories          | mont × Clear all                              |               |                         |
| All                   |                                               |               |                         |
| Application           | +                                             |               |                         |
| Business Intelligence | M3 Information Monitor                        |               |                         |
| Business Process      |                                               |               |                         |
| Statistics & Usage    | A widget that lets you create monitors for M3 |               |                         |
| Social                | information you use frequently.               |               |                         |
| Utilities             |                                               |               |                         |
| New & Opdated         |                                               |               |                         |
| My Recent             |                                               |               |                         |
| Refine by             |                                               |               |                         |
| Application           |                                               |               |                         |
|                       |                                               |               |                         |
|                       |                                               |               |                         |
| Owner 🗸               |                                               |               |                         |
| Tags 🗸 🗸              |                                               |               |                         |
| Turno                 |                                               |               |                         |
|                       |                                               |               |                         |
|                       |                                               |               |                         |
|                       |                                               |               |                         |
| •                     |                                               |               |                         |

## #2 Configure widget

| M3 Information Monitor | +           |
|------------------------|-------------|
|                        | Configure   |
|                        | Add Monitor |
|                        | Refresh     |
|                        | About       |
|                        | Advanced >  |
|                        |             |
|                        |             |
|                        |             |

#### Give a title and refresh frequency

| Configure Wi         | dget        |               |
|----------------------|-------------|---------------|
| Title                |             |               |
| Customer servi       | ce monitors | â             |
| Automatic refresh ra | ate         |               |
| 15 minutes           |             | •             |
|                      |             | + Add Monitor |
| Cancel               |             | Save          |

### #3 Add monitor

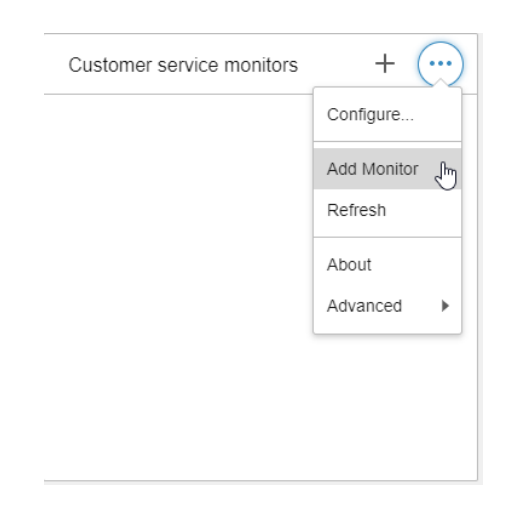

Define API and API transaction as for information viewer, as well as Input/Output fields:

| Edit Monitor                                        |   |  |
|-----------------------------------------------------|---|--|
| Primary action                                      |   |  |
| Open 💌                                              |   |  |
| Max record count                                    |   |  |
| Bookmark Options Get Ming.le Bookmark               |   |  |
| Program                                             |   |  |
| CMS100MI QE                                         |   |  |
| Transaction                                         |   |  |
| LstCdesBloc QE                                      |   |  |
| Input                                               |   |  |
| F_CUNO=ML;T_CUNO=ML9999;F_O <b>Q</b> ₹              |   |  |
| Output                                              |   |  |
|                                                     |   |  |
| Display content as           List         Configure |   |  |
|                                                     | Ť |  |
| Cancel OK                                           |   |  |

## #4 Configure drilldown

⇔ Either drilldown

| nilldown  |   | L |
|-----------|---|---|
|           | U | L |
| Open      |   | L |
| Drilldown |   | L |

Drilldown will just open the list as defined in the output fields defined previously

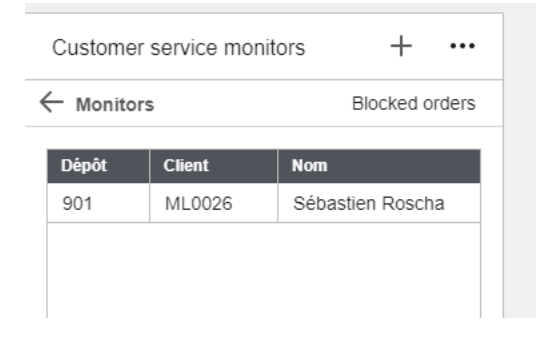

#### ⇔ Or open

In this case you can define a bookmark (previously created in M3)

| Ming.le bookmarks  |       |
|--------------------|-------|
| Ming.le bookmarks  |       |
| Commandes bloquées | · · · |
|                    |       |
| Cancel             | ок    |

Clicking on monitor opens M3 bookamrk

| infor 👬 Info                                       |                   |                     |                           |                                    |                   |                 |                              |                       |                   |     |                    |               |              |                             |              |
|----------------------------------------------------|-------------------|---------------------|---------------------------|------------------------------------|-------------------|-----------------|------------------------------|-----------------------|-------------------|-----|--------------------|---------------|--------------|-----------------------------|--------------|
| ≡ Menu                                             |                   |                     |                           |                                    |                   | imande de v     | ente. Ouvrir boîte à         | outils                |                   |     |                    |               |              | OIS300 Commande o           | le vente. Ou |
| ACTIONS -                                          | OPTIONS -         | ASSOCIĖES 🗸         | OUTILS -                  | ⊞ ≣                                | 101               | 5 O C           | •   (H)                      |                       |                   |     |                    |               |              |                             |              |
| Nile c                                             | de .              |                     |                           |                                    |                   |                 |                              |                       |                   |     | Ordre de tri: 2    | -C.Order Stop | ▼ Affichag   | Option     D02-Credit Stops | rs de filtre |
| Etabliss<br>Retardé<br>Statut + bas<br>Statut haut |                   | B01 →<br>22-Réservé |                           | *                                  | - 4               | 4-Liste prélév  | vmnt                         | ¥<br>¥                | Appliquer         |     |                    |               |              |                             |              |
| Commande bi                                        | loqué - Limité cr | Blocage cde         | Payeur<br>ML100<br>ML0026 | N* CDV<br>0001000225<br>0001000285 | Dil.vDd<br>210519 | Dt OA<br>210519 | CDV<br>Cde à libération auto | Bas<br>33 - Stock aff | ecté - A préparer | SHa | N* commande client | Texte cde     | Val brute Pr | nt                          | ,            |
|                                                    |                   |                     |                           |                                    |                   |                 |                              |                       |                   |     |                    |               |              |                             |              |
|                                                    |                   |                     |                           |                                    |                   |                 |                              |                       |                   |     |                    |               |              |                             |              |

# **#5** Configure severity indication

| -                                                                                                    | Severity                                                                              | y indication                                                                                                    | Configure                                                    | ţ |
|----------------------------------------------------------------------------------------------------|---------------------------------------------------------------------------------------|----------------------------------------------------------------------------------------------------|--------------------------------------------------------------|---|
| _                                                                                                    | Drilldow                                                                              | vn                                                                                                    |                                                              |   |
|                                                                                                    |                                                                                       |                                                                                                    |                                                              |   |
|                                                                                                    |                                                                                       |                                                                                                    |                                                              |   |
|                                                                                                    |                                                                                       |                                                                                                    |                                                              |   |
|                                                                                                    |                                                                                       |                                                                                                    |                                                              |   |
| Configure                                                                                                    | Severity Indica                                                                       | ition                                                                                                    |                                                              |   |
| Use the slider                                                                                                    | to contigure one or mor                                                               | e severity indication levels to                                                                                    | or the monitor                                               |   |
| D: Blue                                                                                                    | 1: Green                                                                              | 2: Yellow                                                                                                    | 3: Red                                                       |   |
| Higher than                                                                                                    |                                                                                       |                                                                                                    |                                                              |   |
|                                                                                                    |                                                                                       |                                                                                                    |                                                              |   |
| Lower than                                                                                                    |                                                                                       | 0                                                                                                    |                                                              |   |
|                                                                                                    |                                                                                       | 2                                                                                                    |                                                              |   |
| (                                                                                                    | Cancel                                                                                | ок                                                                                                    |                                                              |   |
|                                                                                                    |                                                                                       |                                                                                                    | I                                                            |   |
| Configur                                                                                                    |                                                                                       | nation                                                                                                    |                                                              |   |
| Configur<br>Use the slide                                                                                                    | e Severity India<br>r to configure one or m                                           | cation<br>nore severity indication level                                                                           | s for the monitor                                            |   |
| Configur<br>Use the slide<br>0: Blue                                                                                           | e Severity India<br>r to configure one or m<br>1: Green                               | cation<br>nore severity indication level<br>2: Yellow                                                              | s for the monitor<br>3: Red                                  |   |
| Configur<br>Use the slide<br>0: Blue<br>Higher than                                                                            | e Severity Indic<br>r to configure one or m<br>1: Green                               | cation<br>nore severity indication level<br>2: Yellow                                                              | s for the monitor<br>a: Red                                  |   |
| Configur<br>Use the slide<br>0: Blue<br>Higher than                                                                            | e Severity India<br>to configure one or m<br>1: Green                                 | cation<br>hore severity indication level<br>2: Yellow                                                              | s for the monitor<br>©<br>3: Red                             |   |
| Configur<br>Use the slide<br>0. Blue<br>Higher than<br>Lower than                                                              | e Severity Indic<br>r to configure one or m<br>1: Green                               | cation<br>hore severity indication level<br>2. Yellow                                                              | s for the monitor<br>3: Red                                  |   |
| Configur<br>Use the slide<br>0: Blue<br>Higher than<br>Lower than                                                              | e Severity India<br>r to configure one or m<br>1: Green                               | 2: Yellow                                                                                                    | s for the monitor<br>3: Red                                  |   |
| Configur<br>Use the slide<br>0: Blue<br>Higher than<br>Lower than                                                              | e Severity Indic<br>r to configure one or m<br>1: Green                               | 2: Yellow                                                                                                    | s for the monitor<br>3: Red                                  |   |
| Configur<br>Use the slide<br>0: Blue<br>Higher than<br>Lower than                                                              | e Severity Indic<br>r to configure one or m<br>1: Green                               | 2: Yellow                                                                                                    | s for the monitor<br>3: Red                                  |   |
| Configur<br>Use the slide<br>0: Blue<br>Higher than<br>Lower than                                                              | e Severity Indic<br>r to configure one or m<br>1: Green                               | 2: Yellow                                                                                                    | s for the monitor<br>3: Red                                  |   |
| Configur<br>Use the slide<br>0. Blue<br>Higher than                                                                            | e Severity India<br>r to configure one or m<br>1: Green<br>Cancel                     | 2: Yellow                                                                                                    | s for the monitor<br>3: Red                                  |   |
| Configur<br>Use the slide<br>0. Blue<br>Higher than<br>Lower than                                                              | Cancel                                                                                | cation hore severity indication level 2. Yellow 5 0 0 0 0 0 0 0 0 0 0 0 0 0 0 0 0 0 0                              | s for the monitor<br>3: Red                                  |   |
| Configur<br>Use the slide<br>Distribution<br>Use the slide<br>Configur<br>Use the slide                                        | Cancel Configure one or n Cancel Configure one or n Cancel Configure one or n         | 2: Yellow 2: Yellow 5 0 0 0 0 0 0 0 0 0 0 0 0 0 0 0 0 0 0                                                          | s for the monitor<br>3: Red                                  |   |
| Configur<br>Use the slide<br>Higher than<br>Lower than                                                                         | Cancel                                                                                | cation nore severity indication level 2. Yellow 5 Cation nore severity indication level 2. Yellow                  | s for the monitor<br>3: Red                                  |   |
| Configur<br>Use the slide<br>0. Blue<br>Higher than<br>Configur<br>Use the slide<br>0. Blue<br>Higher than                     | Cancel                                                                                | cation tore severity indication level 2. Yellow 5 Cation nore severity indication level 2. Yellow Cation 2. Yellow | s for the monitor<br>3: Red<br>als for the monitor<br>3: Red |   |
| Configur<br>Use the slide<br>Higher than<br>Lower than<br>Configur<br>Use the slide                                            | Cancel                                                                                | 2: Yellow                                                                                                    | s for the monitor<br>3: Red<br>als for the monitor<br>3: Red |   |
| Configur<br>Use the slide<br>Higher than<br>Use the slide<br>Configur<br>Use the slide<br>0: Blue<br>Higher than<br>Lower than | Cancel Disidown Cancel Cancel Cancel Cancel Cancel Cancel Cancel Cancel Cancel Cancel | cation nore severity indication level 2. Yellow 5 Cation nore severity indication level 2. Yellow 2. Yellow        | s for the monitor<br>3: Red                                  |   |

Cancel

ок

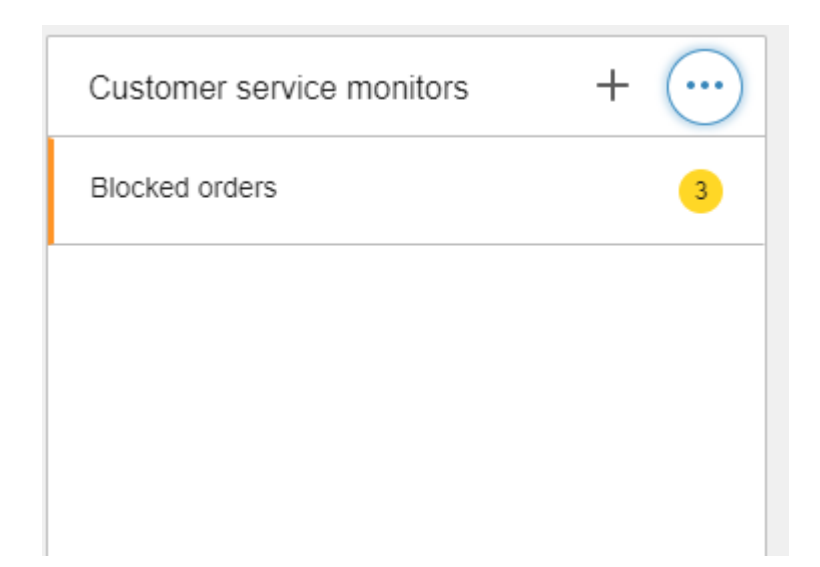

Need help or more information ? Reach us now A contact@authentic-grp.com